## EXCEL入力で「記号と名称が同一な複数の明細が存在します。」

EXCEL入力で下記のエラーが表示される場合の対処方法です。 記号と名称が同一の行が複数存在する場合に発生します。

| Si Excel771%入力                                                | and a l                            | x |
|---------------------------------------------------------------|------------------------------------|---|
| 入力データに矛盾がありましたの<br>記号と名称が同一な複数の明細が                            | でEXCELファイル入力処理を中止しました。<br>享在しています。 |   |
| <del>行No 記号 名村</del><br>105 a. 土工事<br>121 a. 土工事<br>36 a. 土工事 |                                    |   |
|                                                               | ~                                  |   |

1. EXCEL入力エラー画面の行Noを確認します。 ※下図の場合では、行No105、121、36がエラーになっています。

| Time Excel77代入力                                                                                                    | mege (                   | ×        |
|----------------------------------------------------------------------------------------------------|--------------------------|----------|
| 入力データに矛盾がありましたのでEXO<br><del>記号と名称が同一な複数の明細が存在し<br/>行No<br/>105<br/>a. 土工事<br/>121<br/>a. 土工事<br/>36<br/>a. 土工事</del> | ELファイル入力処理を中止し<br>ノています。 | ました。<br> |

2. 入力を行うEXCELファイルを開き、1 で確認した行Noの記号・名称を確認します。 ※下図の場合では、行No36に建築工事の土工事が、「a.土工事」で入力されています。

| X 🛃  | 9 • P • 34 (•                | サンプルビル新築工事           | - コピー.xls [互換モード] - Micro | osoft Excel |
|------|------------------------------|----------------------|---------------------------|-------------|
| ファイル | ホーム 挿入 ページレイアウト 数式           | データ 校閲 表示 開発 アドイン    | f-4                       |             |
| A    | 1 <b>▼ (* 1</b> ×   名 杯<br>∧ | 0                    |                           |             |
| 36   | a. 土 工 事                     |                      |                           |             |
| 37   | 土質分析費                        |                      | 1 @                       | 2,880       |
| 38   | 掘削                           | 壷掘 布掘                | 1343 m3                   | 820         |
| 39   | 重機回送費                        | 往復大型車                | 2 回                       | 70,000      |
| 40   | 床付                           | 基礎のみ                 | 501 m2                    | 500         |
| 41   | 残土処分                         | 場内処分 敷均し             | 910 m3                    | 1,200       |
| 42   | 埋戻                           | 仮置土 運搬共              | 433 m3                    | 1,850       |
| 43   | 排水                           |                      | 1式                        | 376,040     |
| 44   | 基礎敷砂利                        | 再生砕石t=60 手間・転圧共      | 30 m 3                    | 3,700       |
| 45   | 床下敷砂利                        | <br> 再生砕石t=60 手間・転圧共 | 174.9 m3                  | 3,700       |

## 3. 重複している記号・名称を修正します。 ※下図の場合では、行No105に外構工事の土工事が、「a.土工事」で入力されています。 下図の場合では、記号aを大文字のAに変更しました。

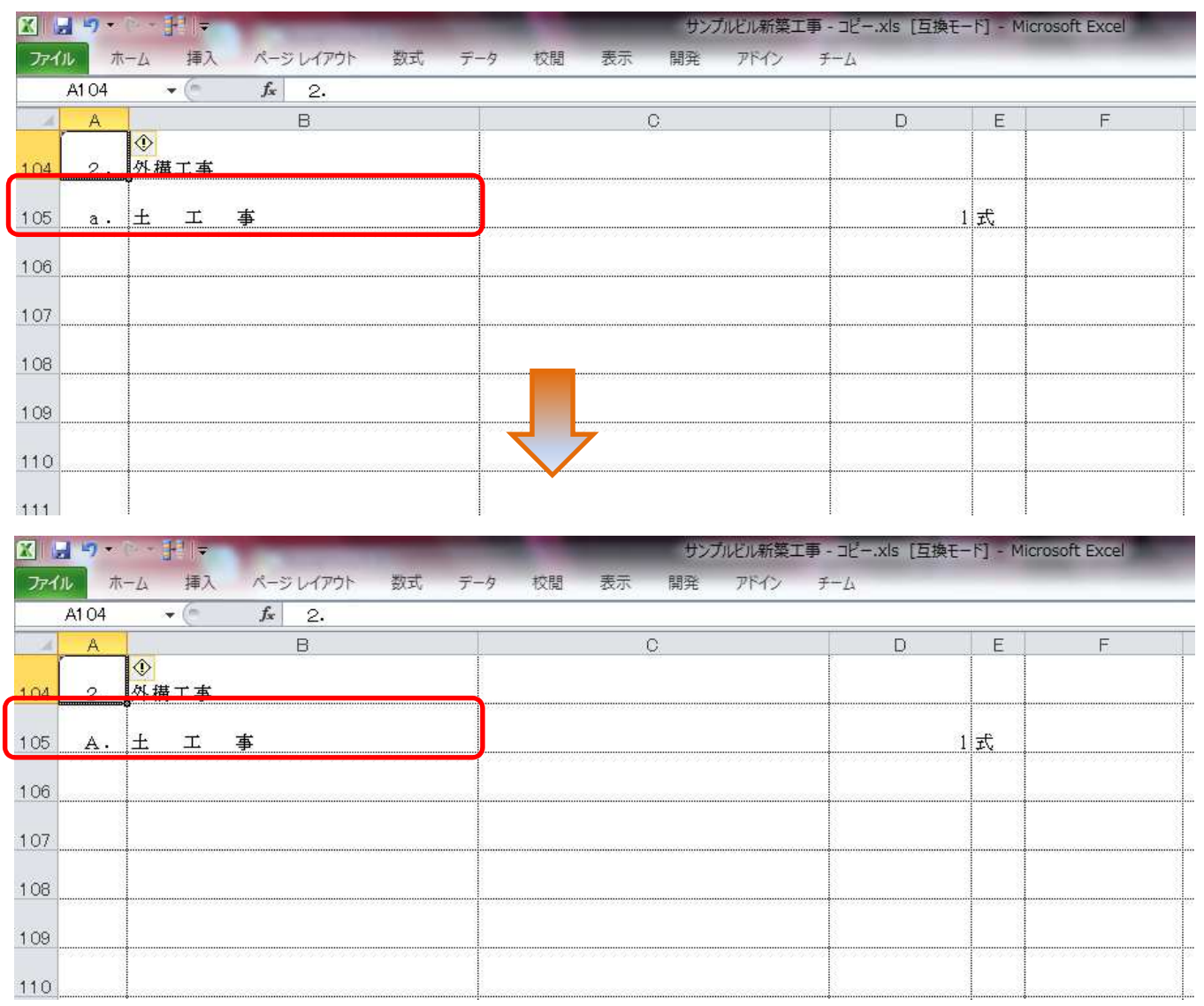

| T                                      | 「図の場合では、記号aを大                                               | 文字のAに変更しました。                 |                                               |                                                           |                                                                 |
|----------------------------------------|-------------------------------------------------------------|------------------------------|-----------------------------------------------|-----------------------------------------------------------|-----------------------------------------------------------------|
|                                        | 9 · P · H -                                                 | サンプルビル新築工事                   | - コピー.xls [互換モー                               | F] - Micro                                                | osoft Excel                                                     |
| ファイル                                   | ホーム 挿入 ページレイアウト                                             | 数式 データ 校閲 表示 開発 アドイン         | <del>7</del> −4                               |                                                           |                                                                 |
| A1                                     | 21 <b>▼ ( f</b> x a.                                        |                              | 1                                             |                                                           |                                                                 |
| 4                                      | A B                                                         | C                            | D                                             | E                                                         | F                                                               |
| 21                                     | <u>a.</u> 土工事                                               |                              |                                               |                                                           |                                                                 |
| 22                                     | 土質分析費                                                       |                              | 1                                             | 回                                                         | 158,000                                                         |
| 23                                     | 掘削                                                          | <u> </u>                     | 1343                                          | m3                                                        | 410                                                             |
| 24                                     | 重機回送費                                                       | 往復、大型車                       |                                               | 团                                                         | 35,000                                                          |
| 25                                     | 床付                                                          | 基礎のみ                         | 501                                           | m 2                                                       | 250                                                             |
| 26                                     | 残土処分                                                        | 場内処分すりなし                     | 910                                           | m 3                                                       | 600                                                             |
| 27                                     | 埋戻                                                          | 仮置土                          | 433                                           | m3                                                        | 1,850                                                           |
| 28                                     | 排水                                                          |                              | 1                                             | 汞                                                         | 376,040                                                         |
|                                        | <b>9 •</b> (• • ]+]  =                                      | サンプルビル新築工事                   | - コピー.xls [互換モー                               | F] - Micro                                                | osoft Excel                                                     |
| ファイル                                   | ホーム 挿入 ページレイアウト                                             | 数式 データ 校閲 表示 開発 アドイン         | <del>7</del> −Д                               |                                                           |                                                                 |
| AI                                     | 21 🔹 💭 Jx A.                                                |                              | AV 1448                                       |                                                           |                                                                 |
|                                        | A D                                                         | 0                            | D                                             | F                                                         | F                                                               |
| 21                                     | A. 上 工 事                                                    | C                            | D                                             | E                                                         | F                                                               |
| 21                                     | <u>∧</u><br><u>A.</u> 土工事<br>土質分析費                          | ,C.                          | D<br>1                                        | E                                                         | F<br>158,000                                                    |
| 21<br>22<br>23                         | A. B   A. 土 工 事   土質分析費 握<削                                 | <u>C</u><br>重据 布掘            | D<br>1<br>1343                                | E<br>Ø<br>m3                                              | F<br>158,000<br>410                                             |
| 21<br>22<br>23<br>24                   | A. E   A. 土 工 事   土質分析費      掘<削                            | C<br>重掘 布掘<br>往復 大型車         | D<br>1<br>1343<br>2                           | E<br>                                                     | F<br>158,000<br>410<br>35,000                                   |
| 21<br>22<br>23<br>24<br>25             | A. L 工 事   土質分析費      掘<削                                   | C<br>壷掘 布掘<br>往復 大型車<br>基礎のみ | D<br>1<br>1343<br>2<br>501                    | E<br>m 3<br>m 2                                           | F<br>158,000<br>410<br>35,000<br>250                            |
| 21<br>22<br>23<br>24<br>25<br>26       | A. B   五. 土 工 事   土 工 事   土 型分析費   加 削   重機回送費   床 付   残土処分 | C                            | D<br>1<br>1343<br>2<br>501<br>910             | E<br>m 3<br>m 2<br>m 3                                    | F<br>158,000<br>410<br>35,000<br>250<br>600                     |
| 21<br>22<br>23<br>24<br>25<br>26<br>27 | A. L 工   土質分析費   掘<削                                        | C                            | D<br>1<br>1343<br>2<br>501<br>910<br>433      | E<br>m3<br>m2<br>m3<br>m3<br>m3                           | F<br>158,000<br>410<br>35,000<br>250<br>600<br>1,850            |
| 21   22   23   24   25   26   27   28  | A. L 工 事   土質分析費      堀<削                                   | C<br>                        | D<br>1<br>1343<br>2<br>501<br>910<br>433<br>1 | E<br>m 3<br>m 2<br>m 3<br>m 3<br>m 3<br>m 3<br>m 3<br>m 3 | F<br>158,000<br>410<br>35,000<br>250<br>600<br>1,850<br>378,040 |

4. EXCELファイルを上書き保存し、再度EXCEL入力を行います。

以上で終了です。 上記手順にて解決できない場合には、弊社窓口までお問合せ下さい。